# Boom school

### Adobe Flash Player inschakelen in Chrome

- 1. Open Chrome op uw computer.
- 2. Klik in de rechterbovenhoek op Meer 🕴 > Instellingen.
- 3. Klik onderaan het scherm op Geavanceerde instellingen weergeven.
- 4. Klik in het gedeelte Privacy op Instellingen voor inhoud.
- 5. Kies 'Eerst vragen voordat sites Flash mogen uitvoeren' onder 'Flash'.\*
- 6. Leeg uw cache en cookies (sneltoets CTRL + F5).\*\*
  - 1. Klik in de rechter bovenhoek op Meer **Instellingen**.
  - 2. Klik onder Geavanceerd op **Privacy** > **Browsergegevens wissen**.
  - 3. Klik bovenaan het dropdownmenu onder 'Gegevens wissen van'
  - 4. Kies de periode het eerste gebruik om alles te verwijderen.
  - 5. Selecteer de typen gegevens die u wilt verwijderen (cache en cookies).
  - 6. Klik op Gegevens wissen.

\*Als u ervoor kiest websites dit te laten vragen, maar u geen prompt ziet wanneer u een webpagina bezoekt, volgt u deze stappen:

- 1. Klik links van het webadres op het pictogram dat wordt weergegeven: Hangslot 🚔 , Info 🛈 of Gevaarlijk 🔺.
- 2. Klik naast Flash op de pijlen 🗘 .
- 3. Selecteer 'Altijd toestaan op deze site'.
- 4. Laad de webpagina opnieuw.

\*\* Het legen van cache en cookies verwijdert voormalig opgeslagen informatie van websites die u eerder heeft bezocht. Door deze te verwijderen worden ook communicatiefouten van de browser naar de website ongedaan gemaakt.

Let op! Door een nieuwe update van Chrome moet er nu elke keer als u een online leerprogramma start toestemming voor Flash worden gegeven. Zie hieronder hoe dit in zijn werk gaat:

Klik op het volgende icoontje rechts bovenin het programmavenster: 💏 (zie ook afbeelding op de volgende pagina)

| /f19dfc52-           | 133c-496e-bf7                     | 5-da4926d30c9                                                                                                    | d/playerPage/c | ontentPackageld/87/  | resour 🛪              | Plug-in geblokke | erd 🔤          |
|----------------------|-----------------------------------|----------------------------------------------------------------------------------------------------|----------------|----------------------|-----------------------|------------------|----------------|
| Quit                 |                                   |                                                                                                    |                |                      |                       | $\wedge$         |                |
| Delftse              | methode                           | LES 2 UIT                                                                                                    | WELK LAND      | KOM JE?              |                       | _ ך א            | LISH [         |
| TEKST                | LUISTE                            | RTRAINING                                                                                                    | TOETS          | OEFENING             |                       |                  |                |
| 1 2                  | 34                                |                                                                                                    |                |                      |                       |                  |                |
| Listen               | arefully and                      | repeat. Clici                                                                                                    | k for a trans  | lation.              |                       |                  |                |
| •                    | 1. Les 2                          | Jit welk land k                                                                                                  | kom je?        |                      |                       |                  |                |
|                      | 2. Achter                         | naam: Koning                                                                                                    | -King          |                      | and the second second | AR               | R <sup>Y</sup> |
| ۲                    | 3. Voorna                         | am: Emma                                                                                                    |                |                      |                       | 11               |                |
| Het ge<br>-<br>'play | luid en de wo                     | ordvertaling wordvertaling wordvertaling wordvertaling wordvertaling wordvertaling wordvertaling wordvertaling w | erken nu wee   | r.<br>/resourceId/50 | 5fc80bc               | :-862d-4         | <b>f</b> a 🔤   |
|                      | De volgeno                        | le plug-ins z                                                                                                    | zijn op deze   | e pagina gebloki     | keerd: 🛽              | Meer informati   | e              |
|                      | 📩 Adobe                           | Flash Playe                                                                                                    | r              |                      |                       |                  | <b>k</b> -     |
|                      | Deze keer alle plug-ins uitvoeren |                                                                                                    |                |                      |                       |                  |                |
|                      | Blokkeren                         | n plugan.                                                                                                    | beheren        |                      |                       | Gereed           | ]              |

for a translation.

## Adobe Flash Player inschakelen in Safari

- 1. Open Safari op uw computer.
- 2. Controleer de versie van Safari op uw Mac.
  - Klik in de menubalk op **Safari** > **Over Safari** om het versienummer weer te geven.

#### Voor Safari versies 10.0 of hoger volgt u de volgende stappen:

- 1. Open Safari en kies **Safari > Voorkeuren**.
- 2. Klik op het tabblad **Beveiliging**. Controleer of **Javascript Toestaan** en **Plug-ins toestaan** zijn geselecteerd. Klik op **Plug-in instellingen**.
- 3. Selecteer Adobe Flash Player.
- 4. In het menu **Bij bezoeken van andere websites** kiest u **Aan** en drukt u vervolgens op **Voltooien**.
- 5. Kies voor elke website weergegeven in **Open Websites** in het menu aan de rechterkant **Aan**.

#### Voor Mac OS X 10.8 en hoger volgt u de volgende stappen:

- 1. Open Safari en kies **Safari > Voorkeuren**.
- 2. Klik op het tabblad Beveiliging.
- 3. Java toestaan en Alle andere plug-ins toestaan moeten hier zijn ingeschakeld, dit kunt u zien doordat de box links voor de regel is aangevinkt. Is dit niet het geval, vink deze dan aan.
- 4. Sluit het venster **Voorkeuren**.

#### Voor Mac OS X 10.6 en 10.7 volgt u de volgende stappen:

- 1. Open Safari en kies **Safari > Voorkeuren**.
- 2. Klik op het tabblad **Beveiliging**. Controleer of **Javascript Toestaan** en **Plug-ins toestaan** zijn geselecteerd. Klik op **Website-instelling beheren**.
- 3. Selecteer Adobe Flash Player.
- 4. In het menu **Bij bezoeken van andere websites** kiest u **Toestaan** en drukt u vervolgens op **Voltooien**.
- 3. Leeg uw cache en cookies (sneltoets option + cmd $\Re$  + E).\*
  - 1. Open safari en kies in de menubalk **Safari > Voorkeuren.**
  - 2. Open het tabblad Geavanceerd.
  - 3. Vink de optie **Toon ontwikkel-menu in menubalk** aan.
  - 4. Klik in de menubalk op **Ontwikkel**.
  - 5. Selecteer Leeg caches.

## Adobe Flash Player inschakelen in Firefox

- 1. Open Firefox op uw computer.
- 2. Kies in de menubalk bovenaan Gereedschappen > Invoegtoepassingen.
- 3. In de lijst met invoegtoepassingen zoekt u Shockwave Flash op (een andere naam voor Flash Player) en controleert u de status rechts van de naam van de invoegtoepassing.
- 4. Selecteer Altijd activeren.
- 5. Sluit het dialoogvenster..
- 6. Leeg uw cache en cookies (sneltoets CTRL + F5).\*
  - 1. Klik in de rechter bovenhoek op Menu = > Geschiedenis.
  - 2. Klik op Recente geschiedenis wissen.
  - 3. Selecteer in het dropdownmenu Alles.
  - 4. Klik op het pijltje naar beneden bij **Details**.
  - 5. Vink **Cookies** en **Cache** aan.
  - 6. Klik op Nu wissen.

\* Het legen van cache en cookies verwijdert voormalig opgeslagen informatie van websites die u eerder heeft bezocht. Door deze te verwijderen worden ook communicatiefouten van de browser naar de website ongedaan gemaakt.

## Adobe Flash Player inschakelen in Internet Explorer

- 1. Open Internet Explorer op uw computer.
- 2. Klik op het pictogram **Extra** (lijkt op een tandwiel) in de rechter bovenhoek.
- 3. Klik in het weergegeven pop-upmenu op Invoegtoepassingen beheren.
- 4. Selecteer Werkbalken en extensies in het nieuw verschenen dialoogvenster.
- 5. Zoek naar 'Shockwave Flash Object' (een andere naam voor Flash Player) in de lijst met invoegtoepassingen.
- 6. Controleer in de kolom 'Status' of 'Shockwave Flash Player' is uitgeschakeld. Als dit het geval is klikt u op de rij 'Shockwave Flash Player'.
- 7. Klik in de rechter onderhoek van het dialoogvenster op **Inschakelen**.
- 8. Sluit het dialoogvenster Invoegtoepassingen beheren.
- 9. Leeg uw cache en cookies (sneltoets CTRL + Shift + Del).\*
  - 1. Klik op het pictogram Extra (lijkt op een tandwiel) in de rechter bovenhoek.
  - 2. Selecteer in het dropdownmenu op Beveiliging.
  - 3. Klik op **Browsegeschiedenis verwijderen**.
  - 4. Vink in het dialoogvenster **Cookies en websitegegevens** aan (deselecteer de rest).
  - 5. Klik op Verwijderen.
  - 6. Sluit het dialoogvenster.

\* Het legen van cache en cookies verwijdert voormalig opgeslagen informatie van websites die u eerder heeft bezocht. Door deze te verwijderen worden ook communicatiefouten van de browser naar de website ongedaan gemaakt.